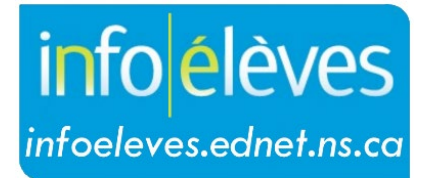

Système d'information sur les élèves de la Nouvelle-Écosse

Système éducatif public de la Nouvelle-Écosse

Activer/désactiver la note « En cours » dans le portail des parents et des élèves

Guide de l'utilisateur

Dernière révision : 7 mai 2024

## Activer/désactiver la note « En cours » dans le portail des parents et des élèves

Guide de l'utilisateur

| _ |     | ~  | ~~ . |
|---|-----|----|------|
|   | mai | 21 | 024  |
|   |     | -  |      |

| 1 | Vue d'ensemble                                                                    | 3 |
|---|-----------------------------------------------------------------------------------|---|
| 2 | Activer/désactiver la note « En cours » dans le portail des parents et des élèves | 5 |

(Nota : Tous les noms apparaissant dans ce document sont des noms inventés.)

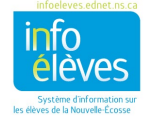

### Activer/désactiver la note « En cours » dans le portail des parents et des élèves

### Guide de l'utilisateur 7 mai 2024

## **1** VUE D'ENSEMBLE

- 🖊 🛛 Ce guide de l'utilisateur est destiné à toutes les écoles ayant des classes de la 9º à la 12º année. Si votre école n'a pas de classes de la 9<sup>e</sup> à la 12<sup>e</sup> année, elle n'a pas à s'occuper des démarches supplémentaires d'activation ou de désactivation de la note « En cours » dans le portail des parents et des élèves. La note « En cours » dans le portail peut apparaître comme :
  - Maternelle toujours « EC »
  - 1<sup>er</sup> année 8<sup>e</sup> année « EC » ou « INS »\*
  - 9<sup>e</sup> année 12<sup>e</sup> année pourcentage, « EC », ou « INS »\*

(Exception: S'il n'y a pas de scores dans le cahier de notes, alors il n'y aura pas de note « en cours » et le champ restera vide.)

\*Évaluations manquantes et impact sur la note « En cours » affichée dans le portail pour les parents et élèves :

- Fonctionnalité INS pour les écoles secondaire 1er cycle PowerTeacher Pro et portail des parents et élèves
- Fonctionnalité INS pour les écoles secondaire 2e cycle PowerTeacher Pro et portail des parents et élèves
  - 4 Lorsque vous vous interrogez sur les données à mettre à la disposition des élèves et des parents dans le portail, n'oubliez jamais qu'il existe une version du portail qui s'affiche dans le navigateur Web et une version du portail sous la forme d'une appli pour appareils portatifs (Android ou iOS). L'affichage des notes sera toujours désactivé dans l'appli, alors, quand les élèves activent l'affichage de la note « En cours » en pourcentage dans le portail, il faut que les élèves et les parents ouvrent une session dans le portail dans un navigateur pour pouvoir voir les notes « En cours ». Les évaluations et les scores des évaluations seront cependant visibles dans l'appli.

| Notes et assiduité                              | ×         | Sigr           | On             |                 |          | ×             | 1           | Sign 🖉 | Un                    | ×           |                                                             |                                                   |     | 12:09 🕇                   |                      |
|-------------------------------------------------|-----------|----------------|----------------|-----------------|----------|---------------|-------------|--------|-----------------------|-------------|-------------------------------------------------------------|---------------------------------------------------|-----|---------------------------|----------------------|
| > C Secure                                      | https://t | estos<br>D. ci | ap.ed<br>S Fan | net.n<br>asv Fr | s.ca/    | guard<br>II G | ian/<br>God | home.h | tml<br>RowerSchool St | envers 🗌 Po | 甲 ☆ 〇 回<br>werSchool Stee: PT Pro III Insourced From IF GAB | 6 🔂 🔛 📇 🕅 🔄 🖾 🖓 🖬 💟 📓                             | 39  | Edit                      | Allie                |
| PowerSchool                                     |           |                |                | ,               |          |               | -           |        |                       |             |                                                             | ! 4                                               | • • | Dashboar                  | d                    |
| lavigation                                      | N         | veau           | actu           | el et a         | assid    | utć           |             |        |                       |             |                                                             |                                                   |     | Class Overview            | 25                   |
| In-Progress<br>Achievement<br>and<br>Altendance | Ni        | vea            | au             | act             | tue      | el et         | t a         | ssio   | duité: Ca             | meron       | ı, Sam                                                      |                                                   |     | Grades Disabled by School | -                    |
| Academic<br>Achievement                         |           |                |                |                 |          |               |             |        |                       |             | Assiduité par classe                                        |                                                   |     | 080                       |                      |
| Provincial<br>Assessments                       | 2<br>L    | Sema<br>M      | ine d          | ernii<br>J      | ère<br>V | Cett          | te so<br>IV | emaine | Absences              | En retard   | Cours                                                       | Afficher les détails par                          |     | SCIENCE 9                 | MIKMAQ<br>LANGUAGE S |
| Historique de<br>l'assiduité                    | ЦĒ        | •              |                |                 | E        |               | Γ           |        | 10                    | 0           | FRANÇAIS 7                                                  | Évaluation     Résultats d'apprentissage du cours |     |                           |                      |
| Bulletin de<br>Fécole                           |           |                |                |                 |          |               |             |        | 4                     | 0           | SCIENCES HUMAINES 7                                         | Évaluation     Résultats d'apprentissage du cours |     |                           |                      |
| temps :                                         |           |                |                |                 |          |               |             |        | . 3                   | 0           | DÉVELOPPEMENT PERSONNEL ET SOCIAL 7                         | Évaluation     Désultate d'anorantiseane du cours |     | MATHEMATICS 9             | ENGLISH              |
| Teachers                                        |           |                |                |                 |          |               |             |        |                       |             |                                                             | Resultats d'apprentissage du cours                |     |                           | LANGUAGE             |
| School<br>Information                           |           |                |                |                 |          |               |             |        | . 0                   | 0           | EDUCATION PHYSIQUE 7                                        | Evaluation     Résultats d'apprentissage du cours |     | <b>1</b>                  | 5                    |
| Préférences du<br>compte                        |           |                |                |                 | E        |               |             |        | 5                     | 0           | ENGLISH LANGUAGE ARTS 7                                     | Évaluation     Résultats d'apprentissage du cours |     | 2                         | - 월크                 |
| View Grad<br>Progress                           |           | E              |                |                 | Е        |               |             |        | 11                    | 0           | MATHÉMATIQUES 7                                             | Évaluation     Bésultats d'annentissage du cours  |     | PHYSICAL<br>EDUCATION 9   | HEALTHY<br>LIVING 9  |
| Alert Solutions                                 |           |                |                |                 |          |               |             |        |                       |             | -                                                           |                                                   |     |                           |                      |

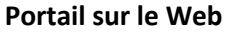

Portail dans l'appli

22-23

## Activer/désactiver la note « En cours » dans le portail des parents et des élèves

Guide de l'utilisateur

7 mai 2024

Dans l'appli, le réglage par défaut est que la note « En cours » est désactivée, ce qui signifie qu'aucune note n'apparaitra quand l'utilisateur accèdera au tableau de ou aux écrans d'information sur les notes dans l'appli.

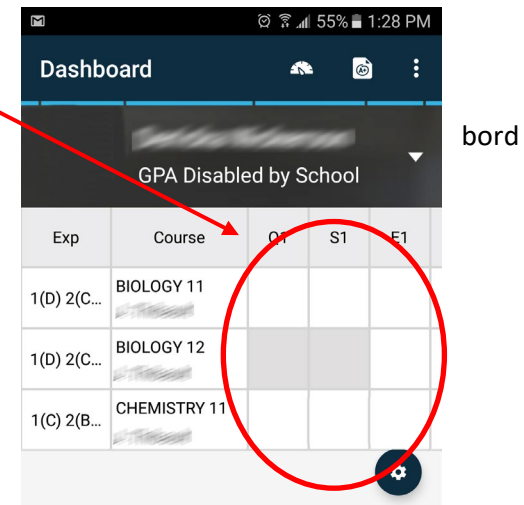

L'appli est conçue en vue d'optimiser les informations accessibles via le portail pour les élèves et les parents sur les appareils portatifs, de sorte que les utilisateurs peuvent s'attendre à une expérience différente quand ils utilisent l'appli au lieu de la version Web du portail. <u>Certaines fonctionnalités ne sont pas disponibles dans l'appli, de sorte qu'il</u> <u>est préférable d'accéder au portail sur le Web si l'on veut s'assurer que les utilisateurs utilisent bel</u> <u>et bien l'intégralité des fonctionnalités du portail</u>. En outre, il est impossible d'adapter sur mesure l'appli, ce qui signifie que le produit mis à la disposition des utilisateurs par PowerSchool ne peut pas être modifié par l'équipe provinciale d'Info Élèves.

Pendant la « semaine des notes », la note « EC » dans le portail sera remplacée par une note en pourcentage pour les niveaux allant de la 9<sup>e</sup> année à la 12<sup>e</sup> année. Lorsque l'école fixe sa semaine des notes, il faut qu'elle tienne compte de la date à laquelle les bulletins seront distribués, parce qu'il est souhaitable d'éviter que la semaine des notes tombe juste avant la distribution des bulletins.

| - Informations sur le cours |             |                 |  |  |  |  |  |  |
|-----------------------------|-------------|-----------------|--|--|--|--|--|--|
| Cours                       | Enseignant  | Note actuelle ® |  |  |  |  |  |  |
| HISTOIRE PLANÉTAIRE 12 V    | Smith, Jane | 80              |  |  |  |  |  |  |

### Affichage de la note « En cours » dans le portail sur le Web

Une fois que la semaine des notes est terminée, il faut mettre à jour les réglages pour que la note
 « En cours » en pourcentage de la version Web du portail soit remplacée par « EC ».

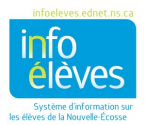

# 2 ACTIVER/DÉSACTIVER LA NOTE « EN COURS » DANS LE PORTAIL DES PARENTS ET DES ÉLÈVES

Par défaut, la note « En cours » dans le portail Web est « EC ». Lorsque la semaine des notes de votre école arrive, suivez les étapes ci-dessous pour indiquer la note en cours sous la forme d'un pourcentage. La note « En cours » qui apparait dans le portail sera la même que celle qui apparait pour <u>la période « F1 »</u> dans le cahier de notes de l'enseignant.

Pour activer l'affichage de la note « En cours » sous la forme d'un pourcentage dans le portail :

- À la page d'accueil, cliquez sur « **Gestion de l'école** » dans le menu à gauche.
- Dans la section « Scolarité », cliquez sur « Réglage de l'affichage des notes actuelles ».
- Localisez la section « Réglage de note « en cours » sur le portail des parents et des élèves », illustrée ci-dessous.

| Réglage de note « en cours » sur le portail des parents et des élèves                                                                                                    |
|----------------------------------------------------------------------------------------------------|
| <ul> <li>Ce réglage ne s'applique qu'au portail sur le Web et non à l'appli pour appareils portatifs.</li> <li>La note « en cours » n'apparait qu'à la page « Niveau actuel et assiduité » (après avoir cliqué sur le lien « Afficher les détails par évaluation » ).</li> <li>S'il n'y a pas de scores d'évaluation dans le cahier de notes, alors il n'y aura pas de note « en cours » et le champ restera vide.</li> <li>Pour les élèves de la maternelle à la 6e année, la note « en cours » sera toujours affichée sous la forme « EC » dans le portail.</li> <li>Pour les élèves de la 9e à la 12e année, la valeur par défaut pour la note « en cours » dans le portail sera « EC ». Pour afficher la note sous la forme d'un pourcentage dans le portail, veuillez cocher la case ci-dessus et cliquer sur « Soumettre ».</li> </ul> |
| Désactiver la note "EC" et afficher la note "En cours" sous la forme d'un pourcentage dans le portail des parents et des élèves pour Rocky Shore High                                                                                                    |
| Soumettre                                                                                                    |

- La dernière ligne indique « Désactiver la note "EC" et afficher la note "En cours" sous la forme d'un pourcentage dans le portail des parents et des élèves ». La case pour cette ligne ne sera pas cochée.
- Lochez la case pour la ligne pour activer l'affichage de la note en pourcentage dans le portail.

| Désactiver la note "EC" et afficher la note "En cours" sous la |  |  |  |  |  |  |
|----------------------------------------------------------------|--|--|--|--|--|--|
| forme d'un pourcentage dans le portail des parents et des      |  |  |  |  |  |  |
| élèves pour Rocky Shore High                                   |  |  |  |  |  |  |

- 4 Cliquez sur le bouton « Soumettre » pour enregistrer et mettre à jour les réglages du portail.
- Retournez au même endroit et décochez la case, puis cliquez sur « Soumettre » pour que le portail affiche de nouveau « EC » au lieu de la note en pourcentage.

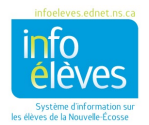